# Payment methods Setting Guide

- Bank account information setting (Account transfer)
- Cash on delivery setting (COD)

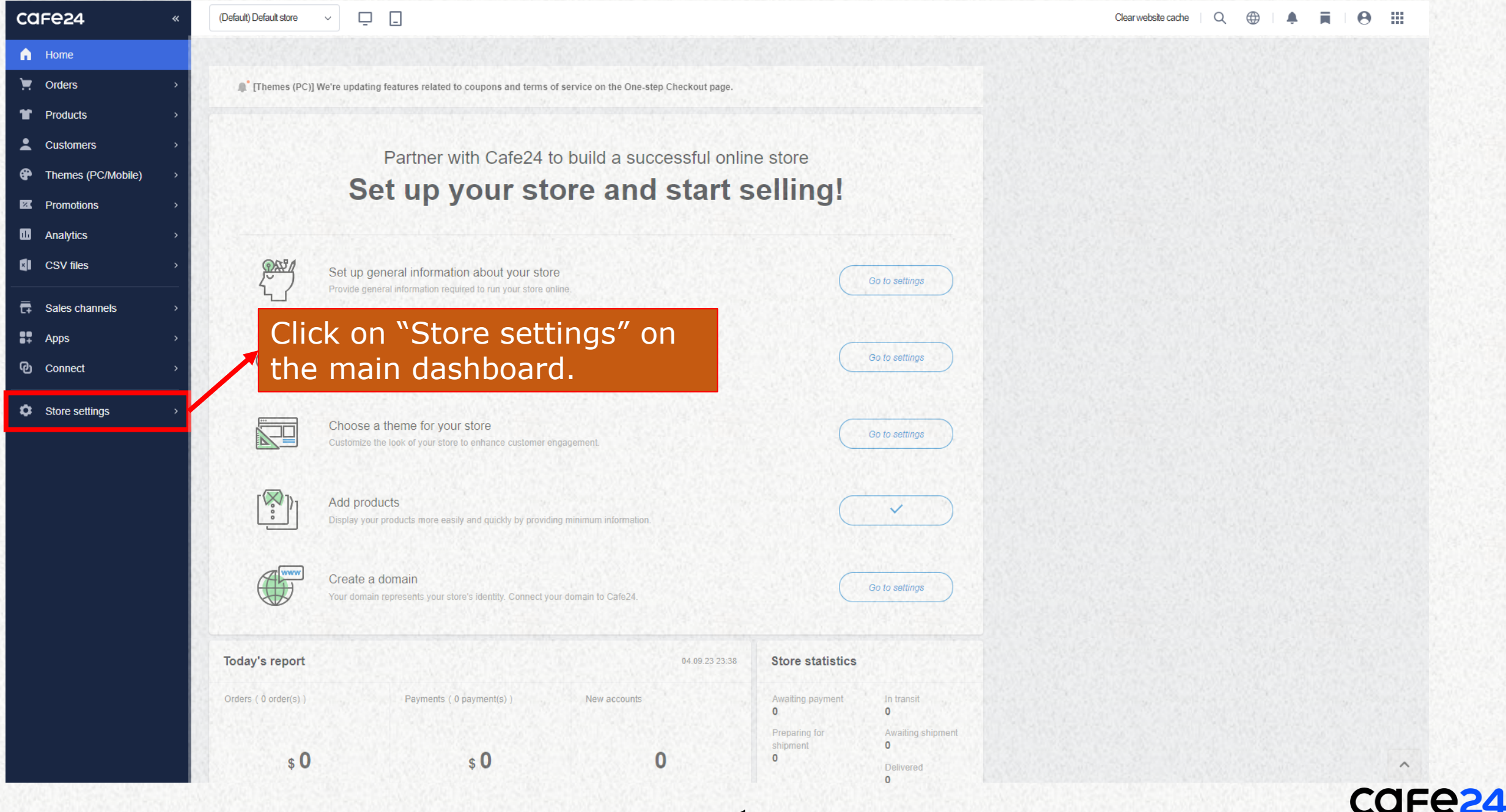

| ca       | = <b>e</b> 24 «                    | (Default) Default store $\checkmark$ |                            |                                         |
|----------|------------------------------------|--------------------------------------|----------------------------|-----------------------------------------|
| A.       | <ul> <li>Store settings</li> </ul> | Orders                               |                            |                                         |
| Ħ        | Orders                             | Orders                               |                            |                                         |
| ¥        | Products                           | Order policies                       |                            |                                         |
| •        | Customers                          | order policies                       | Orders (Checkout)          | <u> </u>                                |
| ₽        | Website                            |                                      | Orders (After completion)  | >                                       |
| Z        | Promotions                         |                                      | Order status               | > · · · · · · · · · · · · · · · · · · · |
|          |                                    | Click on "Pay                        | (monto"                    |                                         |
|          | General                            | CIICK UIT Pay                        | inents.                    |                                         |
|          | Payments                           | Templates                            | Additional checkout fields |                                         |
| •        | Shipping                           |                                      |                            |                                         |
|          | Admins                             |                                      | Price quotes               | ·····                                   |
| <u> </u> | Channels                           |                                      | Transaction summaries      | >                                       |
| •        | All settings                       |                                      |                            |                                         |

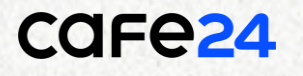

| ca       | =e24 «                | (Default) Default store ~ _ |                    |                                                                                                |
|----------|-----------------------|-----------------------------|--------------------|------------------------------------------------------------------------------------------------|
| <b>n</b> | < Store settings      | Payments                    |                    |                                                                                                |
|          | Products<br>Customers | Payment policies            | Payment methods    | Click on <u>"Bank account</u><br><u>information"</u> inside the<br>"Payment policies" section. |
|          | Promotions            |                             |                    |                                                                                                |
| <b>X</b> | General<br>Payments   | Payment services            | About this service | >                                                                                              |
| ເ+<br>ສະ | Shipping<br>Admins    | Taxes                       | Tax Manager        | >                                                                                              |
| ٥        | All settings          |                             |                    |                                                                                                |
|          |                       |                             |                    |                                                                                                |
|          |                       |                             |                    |                                                                                                |
|          |                       |                             |                    |                                                                                                |

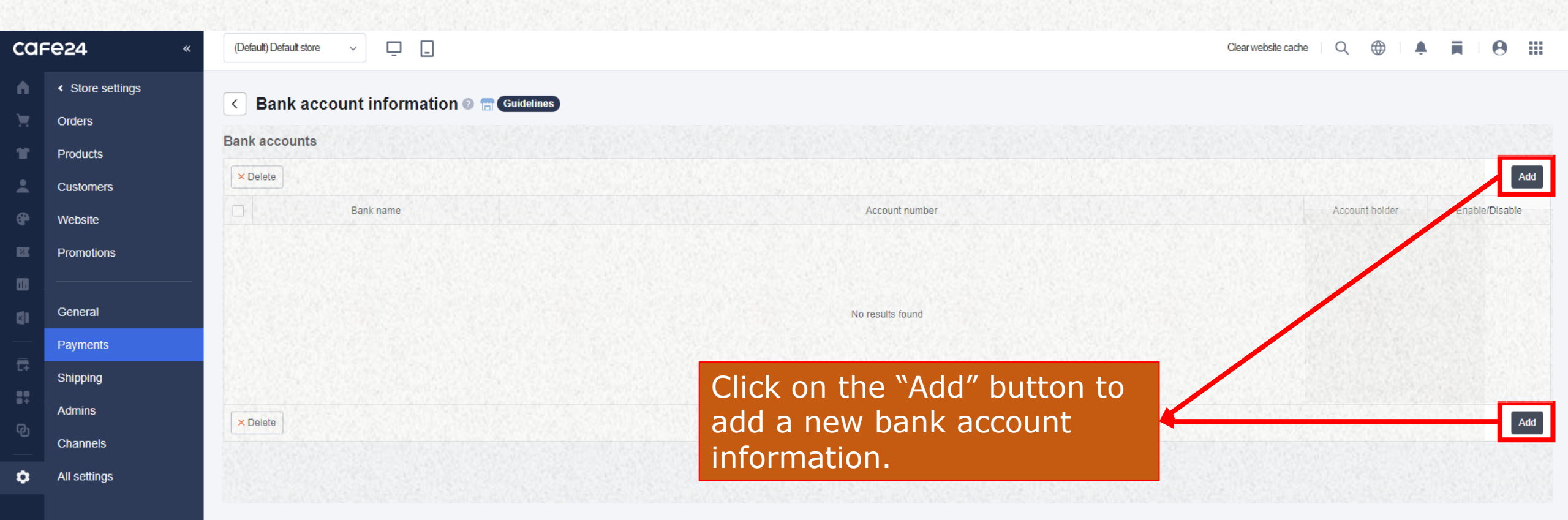

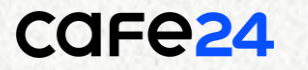

### 1. Put in the required information of the bank account.

### 2. Click on the "Save" button when completed.

| dd bank account                 | ×                                                                                                 |
|---------------------------------|---------------------------------------------------------------------------------------------------|
| Bank name <mark>Required</mark> | - Enter the name of the bank, branch, and account type.                                           |
| Account number<br>Required      |                                                                                                   |
| Account holder<br>Required      |                                                                                                   |
| Enable/Disable                  | Enable Disable                                                                                    |
| Bank website URL                | http:// e.g. www.domain.com - You must enter the bank website URL to enable the shortcut feature. |

Cancel

Save

| Bank name <mark>Required</mark> | International Bank                                                                              |
|---------------------------------|-------------------------------------------------------------------------------------------------|
|                                 | - Enter the name of the bank, branch, and account type.                                         |
| Account number<br>Required      | 123456789                                                                                       |
| Account holder<br>Required      | Cafe24 Corp                                                                                     |
| Enable/Disable                  | Enable      Disable                                                                             |
| Bank website URL                | http:// global.cafe24.com - You must enter the bank website URL to enable the shortcut feature. |

| a        | -e24 «                             | (Default) Default store V |                                                | Clear website cache | Q ()          |   | <b>A</b>      |     |
|----------|------------------------------------|---------------------------|------------------------------------------------|---------------------|---------------|---|---------------|-----|
| h        | <ul> <li>Store settings</li> </ul> |                           |                                                |                     |               |   |               |     |
|          | Orders                             |                           |                                                |                     |               |   |               |     |
| r        | Products                           | Bank accounts             |                                                |                     |               |   |               |     |
|          | Customers                          | × Delete                  |                                                |                     |               |   |               | Add |
| <b>P</b> | Website                            | Bank name                 | Account number                                 |                     | Account holde | л | Enable/Disabl | e   |
| æ        | Promotions                         | International Bank        | 123456789                                      |                     | Cafe24 Corp   |   | Enabled       |     |
|          |                                    | × Delete                  |                                                |                     |               |   |               | Add |
|          | General                            |                           |                                                |                     |               |   |               |     |
|          | Payments                           |                           |                                                |                     |               |   |               |     |
| .+       | Shipping                           |                           | Here, you will be able to see the bank account |                     |               |   |               |     |
| +        | Admins                             |                           | that has just been added.                      |                     |               |   |               |     |
| Ъ        | Channels                           |                           |                                                |                     |               |   |               |     |
| 3        | All settings                       |                           |                                                |                     |               |   |               |     |
|          |                                    |                           |                                                |                     |               |   |               |     |
|          |                                    |                           |                                                |                     |               |   |               |     |

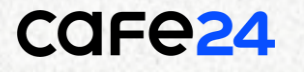

| Car      | e24 «            | (Default) Default store v |                               |                               |
|----------|------------------|---------------------------|-------------------------------|-------------------------------|
| •        | < Store settings | Paymonto                  |                               |                               |
| X        | Orders           | Fayments                  |                               |                               |
| ¥        | Products         | Payment policies          | Clic                          | k on <u>"Payment methods"</u> |
| *        | Customers        |                           | Payment methods insid         | de the "Payment policies"     |
| <b>@</b> | Website          |                           | Bank account information Sect | tion.                         |
| E        | Promotions       |                           |                               |                               |
| •        |                  |                           |                               |                               |
| Ø        | General          | Payment services          | About this service            | >                             |
|          | Payments         |                           |                               |                               |
| L+       | Shipping         |                           |                               |                               |
| ∎+<br>∩  | Admins           | Taxes                     | Tax Manager                   |                               |
| تي<br>   | Channels         |                           |                               |                               |
| ٥        | All settings     |                           |                               |                               |
|          |                  |                           |                               |                               |

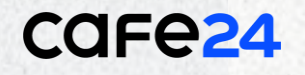

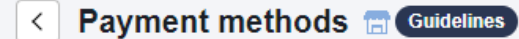

#### Display payment methods 📀

#### **~ ~ ^** No. Display Payment method Payment gateway Displayed text Bank Bank deposit No 🗸 Account Transfer 2 Cash on delivery (COD) Cash on delivery (COD) Yes 🗸 Cash on Delivery (COD) 3 PayPal PayPal Yes 🗸 PayPal ▼ < ^ ^</p>

## $\mathbf{+}$

< Payment methods 🔚 Guidelines

#### Display payment methods 📀

|    | <b>^</b> : | 2       | _                      |                        |                        |      |
|----|------------|---------|------------------------|------------------------|------------------------|------|
|    | No.        | Display | Payment gateway        | Payment method         |                        |      |
|    | 1          | No V    | Bank                   | Bank deposit           | Account Transfer       |      |
|    | 2          | Yes     | Cash on delivery (COD) | Cash on delivery (COD) | Cash on Delivery (COD) |      |
|    | 3          | Yes 🗸   | PayPal                 | PayPal                 | PayPal                 |      |
| ~~ | <b>^</b> : | 2       |                        |                        |                        | Save |

## 1. All payment methods can be seen and modified here in this section.

2. Switch to "Yes" for "Display" to activate account transfers as a payment method.

3. Repeat step 2 for COD as a payment method.

4. Don't forget to save any changes you've made!

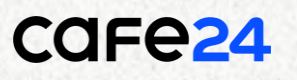

## Shopping Cart

1. Shopping Cart > 2. Checkout > 3. Order Confirmation

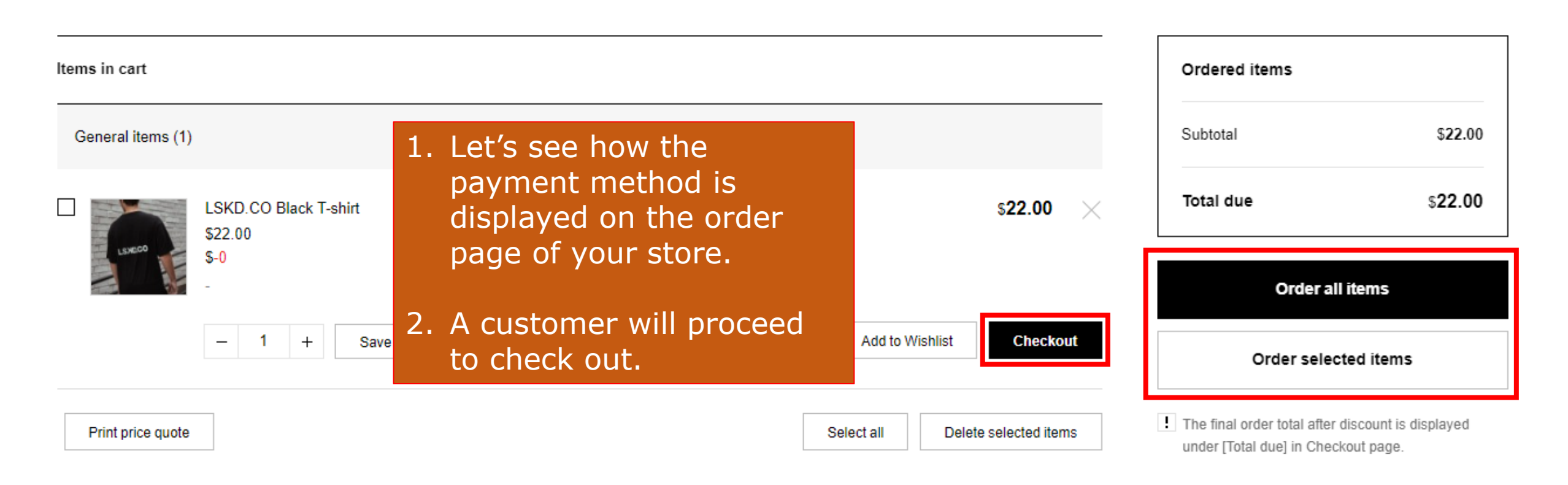

### 1. A customer will be able to see different options for payment under "Method of Payment.

 In case for "Account Transfer" as a payment method, the bank information that was put in "Bank information" on your admin will be displayed here.

| •     |
|-------|
|       |
|       |
|       |
|       |
|       |
|       |
|       |
|       |
| · · · |
|       |

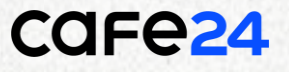

## If you set COD as a payment method, it will also be displayed as an option here along with the other ones.

| Other payment methods                            |  |
|--------------------------------------------------|--|
|                                                  |  |
| Account Transfer O Cash on Delivery (COD) PayPal |  |

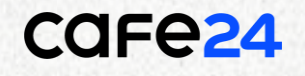